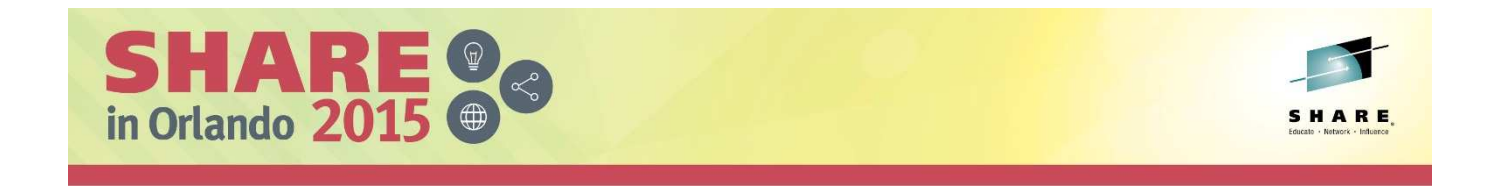

## Lab 17314

## IBM PD Tools Hands-On Lab: Dive into Increased Programmer Productivity

# Setup for Labs on the zServerOS Demo System

# Do this first!

Complete the instructions in this document before starting the hands-on lab exercises for File Manager, Fault Analyzer, APA or Debug Tool.

For all labs: z/OS User ID: Password:

| ADTU |
|------|
|------|

For Fault Analyzer labs: Fault History File: Fault ID (of an example abend):

FAULTANL.V13R1.HIST F01866

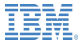

#### © Copyright IBM Corporation 2015. All Rights Reserved

This document is intended for IBM internal use only. The contents of the document may be discussed with existing and/or potential customers. The document itself, however, may not be distributed outside of IBM.

## Do this first!

Complete the instructions in this document before starting the hands-on lab exercises for File Manager, Fault Analyzer or Debug Tool.

## Lab Requirements

This Proof of Technology is delivered via a VMWare image configured with the PD Tools Explorer and the relevant plug-ins.

The VMWare image is set up to be used with the zServerOS demo system.

#### Part 1: Starting the eclipse workbench (PD Tools Studio)

#### **Introduction to the PD Tools Studio**

The graphical user interface (GUI) for IBM File Manager is designed to run under a workstation development platform called eclipse. To use the File Manager GUI, first you need to have an eclipse platform installed on your workstation, and then you need to have the File Manager plug-in installed into it.

IBM provides several eclipse platforms that can be used to run the File Manager plug-in, including Rational Developer for System z (RDz), the PD Tools Studio, z/OS Explorer, CICS Explorer, and others.

This workstation image has the PD Tools Studio installed, and you will open it to acces the PD Tools including File Manager, Fault Analyzer and Debug Tool.

#### Instructions:

- 1. Start the PD Tools Studio:
  - a. Double-click the icon for the PD Tools studio on the desktop:

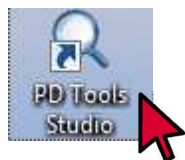

- b. The PD Tools Studio starts.
  - i. The 'Select a workspace' prompt is displayed.
    - Use the default workspace location and name.
      - Note: The workspace is where eclipse settings, plug-in options, selections and other things are stored.
  - ii. Click OK.

| IBM Problem<br>Choose a wor | <b>ispace</b><br>Determination Tools Studio stores your projects in a folder called a workspace.<br>kspace folder to use for this session. | IBM |
|-----------------------------|----------------------------------------------------------------------------------------------------|-----|
| Workspace:                  | C:\JBM\PDToolsStudio13_11\workspace    Browse                                                                                              |     |
|                             |                                                                                                    |     |
| Use this as                 | the default and do not ask again                                                                                                    |     |
| Use this as                 | the default and do not ask again OK Cancel                                                                                                 |     |
| Use this as                 | the default and do not ask again OK Cancel IBM Problem Determination Tools Studio                                                          |     |

2. The PD Tools Studio is displayed.

| Q File Manager - IBM Problem Determination                                                                                                    | Tools Studio       |                  |                                 |               |        |               |               |
|----------------------------------------------------------------------------------------------------|--------------------|------------------|---------------------------------|---------------|--------|---------------|---------------|
| File Edit Navigate Search Project Rur                                                                                                    | n Window Help      |                  |                                 |               |        |               |               |
| 🖆 • 🖩 🗞 🍐 • 🗛 • 🔗 • [                                                                                                    | <u>8 - 8 - 9 -</u> | • • • •   e      |                                 | Quick         | Access | 📑 🖻 😨 File Ma | nager 🕸 Debug |
| F       Systems Information       Image: Constraint of the system of the system |                    |                  |                                 |               |        |               |               |
| 🗖 Properties 🛛 📑 🍯 🗖 🗖                                                                                                    | 😨 Single Mode Ed   | litor 🖾 😨 IMS Se | gment Editor 🛛 🔒                | Lookup 📮 Cons | ole    |               | - 8           |
| Properties are not available.                                                                                                    | Layout             |                  |                                 | Current       |        | Total         | Cur:          |
|                                                                                                    | Field              | Picture          | Туре                            | Start         | Length | Data          |               |
|                                                                                                    | View Mode Sing     | gle Mode         | <ul> <li>Insert More</li> </ul> | de            |        |               |               |
|                                                                                                    |                    |                  | 1                               |               |        | 🛛 🕶 De        | moMVS         |

# Part 2: Opening the Host Connections view, and defining a credential for the zServerOS demo system

- 1. Open the File Manager perspective:
  - a. From the menu bar near the top of the eclipse workbench, select <u>Window</u> > <u>Open Perspective</u> > <u>File Manager</u>.
    - Note:
      - If 'File Manager' isn't shown as a selection, then the File Manager perspective may already be open, and you can proceed to the next step.

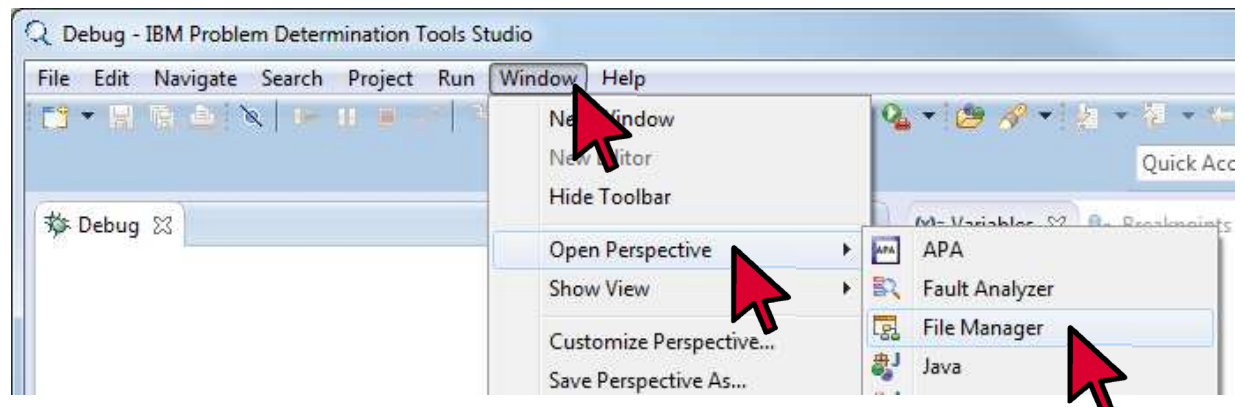

- b. The File Manager perspective is displayed. By default, the Systems Information view is displayed in the upper left.
  - Note that the default contents of the Systems Information view may be different or even blank on your system.

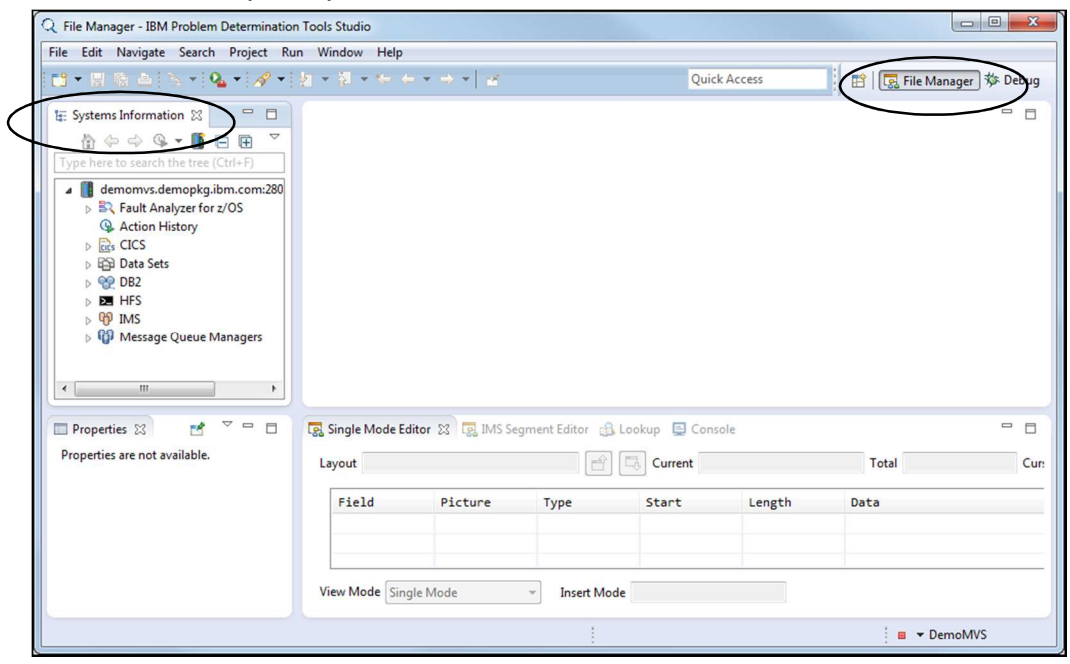

- 2. Open the Host Connections view:
  - a. Select from the menu: <u>Window</u> > <u>Manage Connections</u>

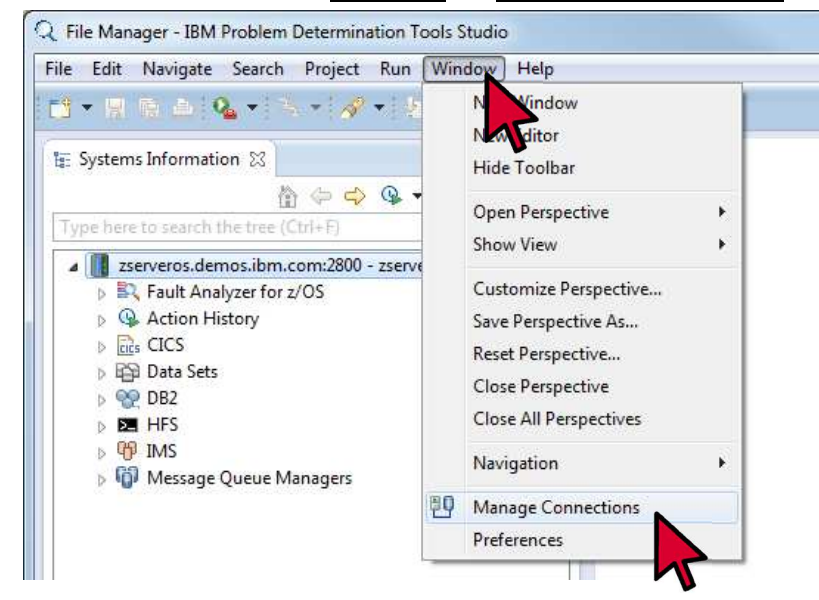

b. The 'Host connections' view is displayed.

| 🕞 Single Mode Edi 😨 IMS Segment E 🏤 Loo           | okup 📮 Console 🖣 | 💵 Host Connections 🙁 |       |
|---------------------------------------------------|------------------|----------------------|-------|
|                                                   |                  | 🖽 🖂   🔹 🕶   😭        | . 4 🕒 |
| Connections                                       | Cre              | edentials            |       |
| type filter text                                  | Add              | A                    | dd    |
| DTCN     Q Problem Determination Tools for z/OS ( | Edit             | E                    | dit   |
| zserveros:2800                                    | Delete           | D                    | elete |
| ▲ 🖉 z/OS                                          | Connect          |                      |       |
| z/OSMF                                            | Disconnect       |                      |       |
| ۰ III >                                           |                  |                      |       |

- 3. Note: In the next steps, you will define a 'credential' for the z/OS host system.
  - A credential contains your User ID for a specific z/OS system, and optionally a password or passphrase.
- 4. In the Host Connections view:
  - a. Click the <u>Add</u> button (the one under 'Credentials')

| Ę | 🖁 Single Mode Editor 🚯 Lookup 💾 Host Cor  | nections 🛛 | 🕀 🖻   🔹 🗸   🤅 | 2 4 6 - 0 |
|---|-------------------------------------------|------------|---------------|-----------|
| 1 | Connections                               |            | Credentials   |           |
|   | type filter text                          | Add        |               | Add       |
|   | Application Performance Analyzer          | Open       |               | Open      |
|   | Problem Determination Tools for z/OS WSIM | Delete     |               | Delete    |
|   | 🖃 👼 z/OS                                  | Connect    |               |           |
|   | z/OS FTP<br>z/OSMF                        | Disconnect |               |           |
|   | <                                         |            |               |           |

- b. A "New Credentials" dialog is displayed.
  - Enter your assigned User ID in the <u>User ID</u> field.
    - This is your User ID on the z/OS system.
  - Notice that the <u>Credentials Name</u> field, by default, takes the same value as the User ID. Use the default value.
  - Enter the **<u>Password</u>** that you were given for your assigned User ID.
  - Select (click) the <u>Save password</u> box:
  - Click OK

| New Credentials<br>Specify a user ID and option                                                   | nal password                                                                 |
|---------------------------------------------------------------------------------------------------|------------------------------------------------------------------------------|
| Credentials Name:                                                                                 | ADTU020                                                                      |
| User ID:                                                                                          | ADTU020                                                                      |
| Password or Passphrase:                                                                           | •••••                                                                        |
| <ul> <li>Save password</li> <li>Saved passwords are s</li> <li>impossible, for an intr</li> </ul> | tored on your computer in a file that is difficult, but not<br>uder to read. |

- 🔜 Single Mode Edi... 🗔 IMS Segment E... 🏤 Lookup 📮 Console 👯 Host Connections 🔀 😑 🗖 🖽 🖂 | 🦛 🕶 | 🖳 📲 📴 Connections type filter text ADTU020 [ADTUC  $\Box$ Add... Add... 🔣 DTCN Edit.. Edit... Problem Determination Tools for z/OS zserveros:2800 Delete Delete 🖗 wsim all z/OS Connect z/OS FTP Disconnect z/OSMF 4 Ш Þ
- The new credential is added and is displayed in the Credentials list

### Part 3: Connecting to the zServerOS demo system

- 5. Note: A connection definition for the zServerOS system has already been defined on the lab workstations.
  - A PD Tools connection definition contains the network IP address of the z/OS host • system, and IP listener port of the PD Tools listener on z/OS.
- 6. In the Host Connections view:
  - a. Under 'Problem Determination Tools for z/OS', right-click the zserveros entry, then select Remove Credentials (if 'Remove Credentials' is a selection for you). If 'Remove Credentials' is not displayed as a selection, then just continue with the next step.
    - Note: This step is being done just in case someone else was used this workstation before you i. and connected with a different User ID.

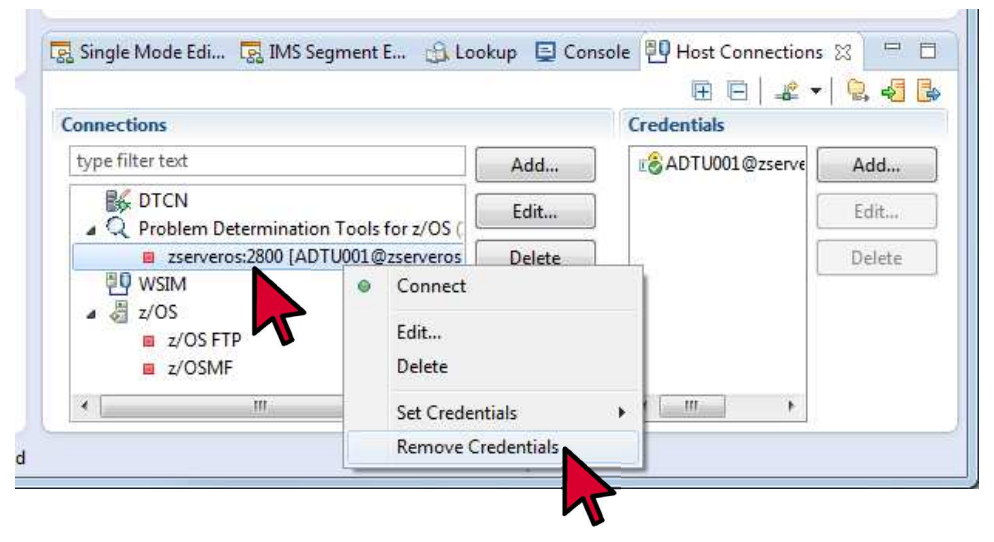

b. Select (click) the <u>zserveros</u> entry under 'Problem Determination Tools for z/OS', then click the <u>Connect</u> button..

| 😨 Single Mode Edi 😨 IMS Segment E 🏤 L                                                                           | ookup 📮 Consol       | e 📳 Host Connectior | ns 🖾 🗖 🗖 |
|----------------------------------------------------------------------------------------------------|----------------------|---------------------|----------|
|                                                                                                    |                      | E E 🛋               | - 🗟 🛃 🖡  |
| Connections                                                                                                    |                      | Credentials         |          |
| type filter text                                                                                                | Add                  | ∎∂∂ADTU001@zserv€   | Add      |
| B DTCN<br>▲ Q Problem Determination Tools for z/OS (.                                                           | Edit                 |                     | Edit     |
| zserveros:2800     WSIM                                                                                         | Delete               |                     | Delete   |
| <ul> <li>∠/OS</li> <li>z/OS FTP</li> <li>z/OSMF</li> </ul>                                                      | Connect<br>Disconnec |                     |          |
| ۱ (III) المحافظ المحافظ المحافظ المحافظ المحافظ المحافظ المحافظ المحافظ المحافظ المحافظ المحافظ المحافظ المحافظ |                      | 4                   |          |

- 7. A 'Signon' dialog is displayed.
  - Select <u>Use existing Credentials</u>
  - Select the credential that you defined in the previous steps.
  - Click <u>**OK**</u>.

| Q Signon                                            |                                                                  |
|-----------------------------------------------------|------------------------------------------------------------------|
| Problem Determination To<br>zserveros:2800          | ·                                                                |
| This is the first time you have                     | nnected to "zserveros:2800"                                      |
| Ose existing Credentials                            |                                                                  |
| Credentials Name:                                   |                                                                  |
| ADTU001@zserveros                                   | •                                                                |
| Create New Credentials                              |                                                                  |
| Credentials Name:                                   |                                                                  |
| User ID:                                            |                                                                  |
| Password or Passphrase:                             |                                                                  |
| Save password                                       |                                                                  |
| Saved passwords are stor impossible, for an intrude | on your computer in a file that is difficult, but not<br>o read. |
|                                                     | OK Cancel                                                        |

- 8. The zserveros entry in the 'Connections' list under 'Problem Determination Tools for z/OS'. It should have a green circle next to it to indicate that it is connected.
  - a. If it did not connect, check your connection and credential definitions and ensure that they are specified correctly.
    - If you cannot get it to connect, please ask for assistance.

| 😨 Single Mode Edi 😨 IMS Segment E 🏤 L                               | ookup 📮 Consol | le 📳 Host Connectior     | ns 🖾 🗖 🗖 |
|---------------------------------------------------------------------|----------------|--------------------------|----------|
|                                                                     |                | 🕀 🕞 🚔                    | - 🛛 😓 🕹  |
| Connections                                                         |                | Credentials              |          |
| type filter text                                                    | Add            | €<br>add add and a serve | Add      |
| ■<br>↓ DTCN     ↓ Q Problem Determination Tools for z/OS (.         | Edit           |                          | Edit     |
| <ul> <li>zserveros:2800 [ADTU001@zserveros</li> <li>WSIM</li> </ul> | Delete         |                          | Delete   |
| ⊿ 🖉 z/OS                                                            | Connect        |                          |          |
| z/OSMF                                                              | Disconnect     |                          |          |
| 4 III •                                                             |                | < <u> </u>               |          |

9. Now that you have a connection with the zServerOS demo z/OS system, you are ready to do the lab exercises for File Manager, Debug Tool and Fault Analyzer.